# BAB IV HASIL PENELITIAN DAN PEMBAHASAN

#### 4.1 Implementasi Program

Pada penelitian berikut ini akan menjelaskan tentang pembuatan program *Payment of sysyem* memberikan contoh tampilan *form.* Implemtasi merupakan tahap dimana sistem siap dioperasikan pada tahap sebenarnya, sehingga akan di ketahui apakah sistem yang akan dibuat benar-benar dapat menghasilkan tujuan yang diinginkan. Dibawah ini adalah tampilan sistem yang telah dibuat yaitu sebagai berikut

#### a. Implementasi Halaman Login

Pada halaman menu utama dalam *website* ini merupakan tampilan beranda mengenai menu login untuk para user seperti admin, pelayan, dan konseumen adapun tampilannya sebagai berikut:

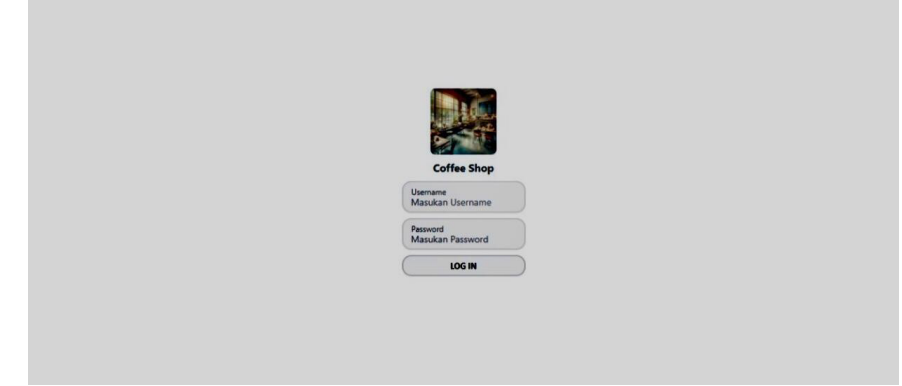

#### Gambar 22 Implementasi Halaman Login

Implementasi tersebut memiliki *text field* seperti *username* dan *password* yang dapat di isi oleh pengguna, jika *user login* tersedia makadapat masuk jika tidak tersedia maka gagal masuk.

### b. Implementasi Halaman Karyawan Pada Kasir

Implementasi halaman karyawan pada kasir merupakan tampilan yang di gunakan untuk menambahkan, mengubah, menghapus,dan menampilkan data karyawan dapat dilihat sebagai berikut:

| SANAN MENU    | KARYAWAN       | Form Karyawan                         |      |
|---------------|----------------|---------------------------------------|------|
| ftar Karyawan |                |                                       | TAN  |
|               |                | Kanyawan<br>Masukan Nama Karyawan     |      |
| No            | Karyawan       | Username                              | Opsi |
| 1             | Kasir          | Masukan Username Karyawan             |      |
|               | Kasir<br>Kasir | Password<br>Mercelon Research Kommune |      |
| 2             | Karyawan 2     | masukan rassworu karyawan             |      |
|               | 2<br>Kasir     | Level 🗸                               |      |
| 3             | Karyawan 3     |                                       | 20   |
|               | 33<br>Kasir    |                                       |      |
|               |                |                                       |      |
|               |                | 🗎 Simpan 🛛 🛛 Kemboli                  |      |
|               |                |                                       |      |

### Gambar 23 Implementasi Halaman Karyawan

Implementasi tersebut memiliki form karyawan yang dapat diisi seperti data karyawan seperti username, password, dan level untuk dapat ditambahkan dengen menekan tombol simpan

### c. Implementasi Halaman Form Menu Pemesanan Pada Kasir

Impelementasi pada halaman form menu pemesanan pada kasir merupakan tampilan yang digunakan untuk menambahkan, mengubah, menghapus, menampilkan data menu pemesanan dapat dilihat sebagaiberikut:

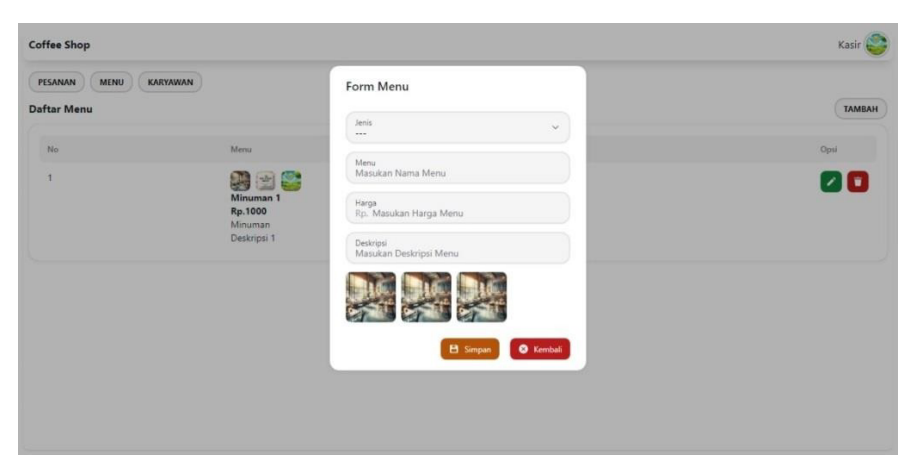

### Gambar 24 Halaman Form Pemesanan

Implementasi tersebut memiliki form karyawan yang dapat diisi seperti data menu pemesanan seperti jenis, menu, harga, dan deskripsi menu untuk dapat ditambahkan dengan menekan tombol simpan.

### d. Implementasi Halaman Form Pesanan Pada Kasir

Impelementasi pada halaman form pesanan pada kasir merupakan tampilan yang digunakan untuk menambahkan, mengubah, menghapus, menampilkan data menu pemesanan dapat dilihat sebagai berikut ini:

| Coffee Shop    |                                 |                                            | Kasir 🌍    |
|----------------|---------------------------------|--------------------------------------------|------------|
| PESANAN        | IENU KARYAWAN                   | Form Pesanan                               |            |
| Daftar Pesanai | n                               | No Meja<br>Masukan Nomor Meja              | ТАМВАН     |
| No             | Pesanan                         | Daftar menu pesanan :                      | Opsi Bayar |
| 1              | No Meja: 1. 2024-02-12 07:20:47 | Menu ~                                     |            |
|                |                                 | Harga<br>Rp. Harga Menu                    |            |
|                |                                 | Jumlah<br>Masukan Jumlah Pesanan           |            |
|                |                                 | TAMBAH PESANAN                             |            |
|                |                                 | Menu yang di pesan :<br>🕒 Singan 🔕 Kentlal |            |

Gambar 25 Halaman form pesanan.

Implementasi tersebut memiliki form karyawan yang dapat diisi sepertidata menu pemesanan seperti nomor meja, menu, harga, dan jumlah pesanan untuk dapat ditambahkan dengan menekan tombol simpan.

### e. Implementasi Halaman Pesanan

Implementasi tampilan *login* merupakan bagian untuk dapat masuk kebagian berikutnya yang dapat dilihat pada gambar:

| Coffee Shop                |                                                             |                                                                                                    | Kasir 🚭    |
|----------------------------|-------------------------------------------------------------|----------------------------------------------------------------------------------------------------|------------|
| PESANAN N<br>Daftar Pesana | KARYAWAN                                                    | Lihat Pesanan<br>No Meja : 1                                                                                        | Тамван     |
| No. 1                      | Penanan<br>No Maja: 1. 2024-02-12 07:20:47<br>LIHAT PESANAN | Menu yang di pesan :<br>Minuman 1<br>Rp.1000 x 3 = Rp.3000<br>Minuman 1<br>Rp.1000 x 1 = Rp.1000<br>Total : Rp.4000 | Cput Exper |

Implementasi tersebut memiliki form karyawan yang dapat diisi sepertidata menu pemesanan seperti nomor meja, menu, harga, dan jumlah pesanan untuk dapat ditambahkan dengan menekan tombol simpan.

### f. Implementasi Pemesanan Pada Pelayan

Implementasi data Pesanan pelayan merupakan tampilan yang digunakan untuk menambah, mengubah ,menghapus data pesanan pelayan dapat dilihat sebagai berikut:

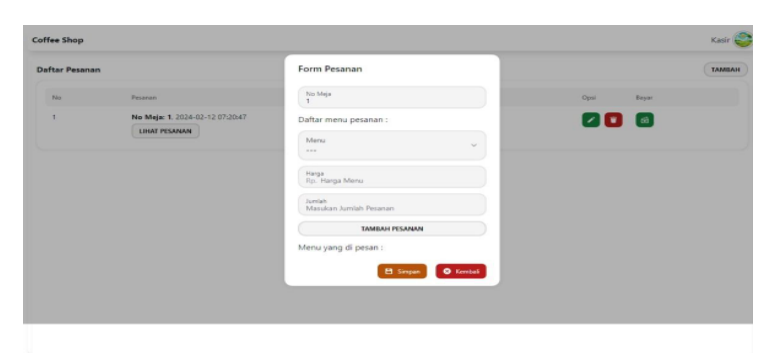

# Gambar 27 Pemesanan Pada Pelayan

Implementasi tersebut memiliki form pelayan yang dapat diisi seperti data menu pemesanan seperti nomor meja, menu, harga, dan jumlah pesanan untuk dapat ditambahkan dengan menekan tombol simpan

# g. Implementasi Melihat Pemesanan Pada Pelayanan

Implementasi data Pesanan pelayan merupakan tampilan yang digunakan untuk menambah, mengubah ,menghapus data pesanan pelayan dapat dilihat sebagai berikut:

|         |                                                            | Lihat Pesanan                                                                                            |            | ТАМВАН |
|---------|------------------------------------------------------------|----------------------------------------------------------------------------------------------------|------------|--------|
| No<br>1 | Posenin<br>Ne Maje 1, 2024-05-12 07:30-47<br>LINIT PESANAN | No Maja : 1<br>Mnunua yang di pasan :<br>Mnunua N 3 = Rp.3000<br>Mnunua N 1 = Rp.1000<br>Total : Rp.4000 | Opul Bayes |        |

Gambar 28 Tampilan Pemesanan Pada Pelayan

Implementasi tersebut memiliki form pemesana pada pelayan yang dapat dilihat seperti data menu pemesanan seperti nomor meja, menu, harga, dan jumlah pesanan.